Follow these steps to download, install and configure MaxTRAQ (2D or Lite+) to record video from a WebCam.

- 1. Download the MaxTRAQ Installed from Innovision Systems website Download Link
- 2. Run the Installer to start installing MaxTRAQ

**e** innovis

- 3. Install any software/drivers that came with your WebCam
- 4. Start MaxTRAQ. If you haven't registered or are using a Dongle, please register your copy of MaxTRAQ to receive your license. Note; You do not need to register if you have a Dongle. You can register from within MaxTRAQ or from <u>here</u>.
- 5. After MaxTRAQ has started, select File->New Recording.
- 6. Make sure that Camera Type is set to DirectShow
- 7. In the Camera Dropdown, select your camera
- 8. Select the Resolution and the Frame Rate
- 9. If you're using a Logitech C92X series WebCam, select the following **Advanced Settings** using Camera Settings

| Image Quality:                  | eu seungs | Device into    |      |        |
|---------------------------------|-----------|----------------|------|--------|
| RightLight                      |           |                |      |        |
| Exposure                        |           |                |      |        |
| Gain                            | •         |                | Auto |        |
| Brightness                      |           |                |      |        |
| Contrast                        |           |                |      |        |
| Celer Intensity                 |           |                |      |        |
| Anti-flicker:                   | Imag      | e orientation: |      |        |
| <ul> <li>NTSC - 60Hz</li> </ul> |           | Mirrored       |      |        |
| O PAL- 50Hz                     |           |                |      |        |
|                                 |           |                |      |        |
| Restore to                      | defaults  |                | vo   | Cancel |
| altech                          |           |                |      |        |

| Camera Type            |                     |  |
|------------------------|---------------------|--|
| DirectShow             | -                   |  |
| Camera                 |                     |  |
| Logitech HD Pro Webcam | <mark>C9</mark> 1.▼ |  |
| Resolution             |                     |  |
| 1920 x 1080            | <b>-</b>            |  |
| Frame Rate 🔺 🔽 30      | • •                 |  |
| Camera Controls        | 11+                 |  |
| Camera Settings        |                     |  |
| Video Settings         | •                   |  |
| Camera Status          | ►                   |  |
|                        |                     |  |

You're now ready to start recording. You can select the number of frames or seconds to record or simply use Record and Stop.

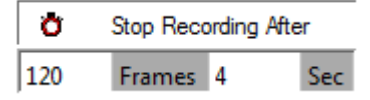